### Guia do usuário

# SOE

#### Controle de acesso e segurança para credenciados do DETRAN/RS

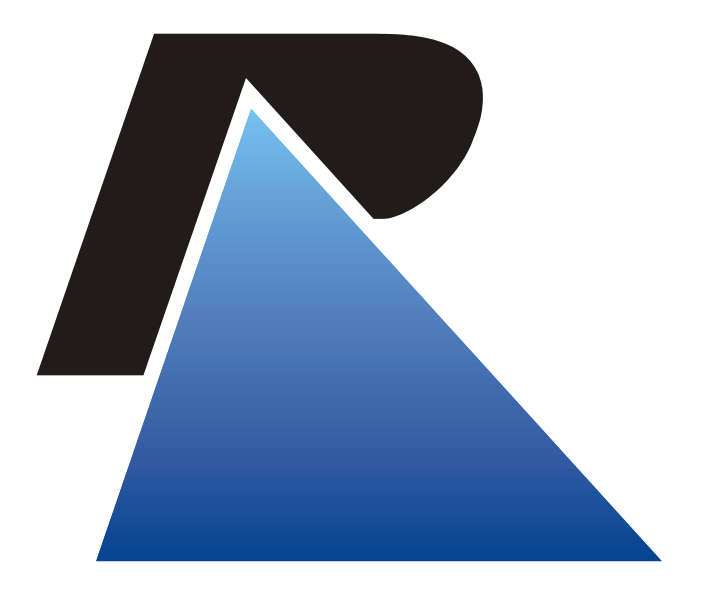

Este documento foi produzido pela DTI – Data: 12/11/2024 Este documento está salvo no seguinte endereço: \\profs01\DOCUMENTOS\PRES\DDEV\DGT\amt\Equipe SOE\SOE\Documentacao\SOESCA\SOESCA\_Guia.odt

ROCERGS

Praça dos Açorianos, s/n° - CEP 90010-340 Porto Alegre, RS 0 - XX - 51 - 3210-3100 http://www.procergs.com.br

# Sumário

| Int      | trodução                                  | 3        |
|----------|-------------------------------------------|----------|
|          | Objetivo                                  |          |
|          | Atendimento                               | 3        |
|          | Aplicativo do SOE                         | 3        |
| Pr       | incipais conceitos                        | 4        |
|          |                                           |          |
|          |                                           |          |
|          | Organização                               | 4        |
|          | Setor                                     |          |
|          | Sistema                                   |          |
|          | Classe                                    | 5        |
|          | Prazos de uso e expiração por inatividade | 5        |
| <b>D</b> |                                           | ~        |
| Pr       | incipais procedimentos                    | 6        |
|          | Processo de identificação                 | 6        |
|          | Tela Principal do SOE                     | 7        |
|          | Menu Usuário                              | 8        |
|          | Inclusão de usuário                       | 8        |
|          | Lista de usuários                         | 9        |
|          | Consulta de usuário                       | 10       |
|          | Alteração de usuário                      | 10       |
|          | Exclus <sup>í</sup> ão de usuário         | 11       |
|          | Inicialização de senha                    |          |
|          | Renovação de prazo de operação            |          |
|          | Permissões – Atribuição de classes        |          |
|          | Menu Setor                                | 14       |
|          | Inclusão de setor                         | 14       |
|          | Lista da Satorea                          |          |
|          |                                           |          |
|          | Lista de Setores<br>Manutenção de setor   | 15<br>16 |

# Introdução

# Objetivo

O SOE tem como principal objetivo permitir o controle de acesso a aplicações do DETRAN/RS desenvolvidas pela PROCERGS. O controle de acesso está baseado na criação de usuários e na definição de suas permissões.

O SOE é utilizado por usuários que são administradores dos usuários e aplicações em suas organizações.

# Atendimento

Para atendimento, dúvidas e orientações, entrar em contato com o setor de Credenciados do DETRAN/RS.

# Aplicativo do SOE

O aplicativo do SOEWeb é a ferramenta que são cadastrados os usuários, as classes dos sistemas, correspondentes a perfis de uso deste sistema, e são dadas as autorizações a estes sistemas para os usuários.

URL de acesso: https://secweb.procergs.com.br/soesca

# **Principais conceitos**

# Usuário

É uma pessoa cadastrada para utilizar os sistemas disponibilizados pelo DETRAN. Possui informações como nome, matrícula, setor e, opcionalmente, documentos de identidade e e-mails.

#### Exemplo

Maria Carvalho, matrícula: 234 José Pinheiro, matrícula: 444 – e-mail: jpinheiro@ig.com.br Antônio da Silva, matrícula: 123

# Organização

É um órgão ou estrutura administrativa que utiliza os sistemas do DETRAN. É composto de usuários e setores.

#### Exemplo

DETRAN CFC00006 CRVA0048 FPT00527

## Setor

É uma divisão interna de uma organização onde estão lotados os usuários. Reflete a estrutura organizacional ou organograma do órgão.

#### Exemplo

DET/CONT - Coordenadoria de Contabilidade ATENDENTES - Atendentes

### Sistema

É a unidade delimitada pelo DETRAN que engloba uma série de procedimentos automatizados de uma determinada área da organização. É a aplicação utilizada pelos usuários.

#### Exemplo

CDV - Centro desmanche veículos e com pç usada

- GEP GID Entidades e Pessoas
- VIN Sistema de Veículos e Infrações

## Classe

A classe representa um agrupamento de ações a serem autorizadas a usuários. É uma forma de facilitar a administração, pois permite a criação de perfis de uso do sistema, ou seja, um conjunto de ações que serão disponibilizadas aos usuários conforme características/autorizações de uso do sistema.

A classe pertence a um sistema, mas pode conter ações de diferentes sistemas.

#### Exemplo

GERENTE CDV PROFISSIONAIS CREDENCIADOS GID DESMANCHES

# Prazos de uso e expiração por inatividade

Cada organização tem definido um prazo padrão para uso e expiração por inatividade dos usuários. O *prazo de uso (prazo máximo de validade para usuários)* indica a data máxima permitida para que o usuário utilize qualquer sistema, ou seja, à partir desta data não será aceito seu *logon* em nenhuma aplicação protegida pelo SOE.

O *prazo de expiração por inatividade* indica a quantidade máxima de dias que um usuário pode ficar sem utilizar nenhuma aplicação, sem se *logar*.

Esses prazos são importantes para que os administradores possam controlar o uso das aplicações por usuários temporários ou cujas funções serão exercidas por tempo determinado.

Se o prazo de um usuário expirar, um administrador deve renová-lo para permitir a utilização de qualquer aplicação.

Além destes prazos, também é definido para a organização o *prazo máximo de validade da senha*, isto é, por quantos dias vale uma senha definida pelo usuário. A partir da data limite o usuário deve alterar sua senha.

Para as organizações subordinadas ao DETRAN, estes prazos são os mesmos definidos para o DETRAN.

# **Principais procedimentos**

# Processo de identificação

No momento em que um usuário solicita o acesso ao SOE, é apresentada uma janela solicitando a identificação do usuário. A identificação pode ser feita de duas formas: informando organização e matrícula ou organização e algum documento de identidade. O próprio usuário determina a forma que lhe convém (desde que possua as informações completas no cadastro).

As janelas possíveis para identificação estão listadas abaixo.

| Identifique-se para acessar o site         Organizacional       Documento Identificação         Organização: |                                               |
|----------------------------------------------------------------------------------------------------|-----------------------------------------------|
| Organizacional       Documento Identificação         Organização:                                            | Identifique-se para acessar o site            |
| Organização:<br>Matricula:<br>Senha:<br>OK Limpar<br>Ajuda<br>PROCERGS SOE - Controle de Acesso e Segurança  | Organizacional Documento Identificação        |
| Matricula:<br>Senha:<br>OK Limpar<br>Ajuda<br>PROCERGS SOE - Controle de Acesso e Segurança                  | Organização:                                  |
| Senha:<br>OK Limpar<br>Ajuda                                                                                 | Matrícula:                                    |
| OK Limpar<br>Ajuda<br>PROCERGS SOE - Controle de Acesso e Segurança                                          | Senha:                                        |
| Ajuda PROCERGS SOE - Controle de Acesso e Segurança                                                          | OK Limpar                                     |
| PROCERGS SOE - Controle de Acesso e Segurança                                                                | Ajuda                                         |
|                                                                                                    | PROCERGS SOE - Controle de Acesso e Segurança |
|                                                                                                    |                                               |
|                                                                                                    |                                               |

|    | Ident                                | ifique-se para acessar o site                 |       |
|----|--------------------------------------|-----------------------------------------------|-------|
| Or | ganizacional Do                      | cumento Identificação                         |       |
|    | Organização:<br>Documento:<br>Senha: | CK Limpar                                     |       |
|    | 1-0                                  |                                               | Ajuda |
|    |                                      | PROCERGS SOE - Controle de Acesso e Segurança |       |
|    |                                      |                                               |       |

# Tela Principal do SOE

Após a autenticação, o usuário é direcionado para a tela principal do SOE, onde o menu à esquerda é exibido conforme as permissões que o usuário possuir.

| PROCERGS SOE                       | DESPRO - 58370 - Gabriel Peixoto de Oliveira                |  | - |
|------------------------------------|-------------------------------------------------------------|--|---|
| Selecione um módulo:<br>Módulo SOE | SOE - Controle de Acesso e Segurança - <i>Versão: 3.0.0</i> |  |   |
| Usuário<br>Setor                   |                                                             |  |   |
|                                    |                                                             |  |   |
|                                    |                                                             |  |   |
|                                    |                                                             |  |   |
|                                    |                                                             |  |   |
|                                    | •                                                           |  |   |
|                                    |                                                             |  |   |
|                                    |                                                             |  |   |
|                                    |                                                             |  |   |
|                                    |                                                             |  |   |
|                                    |                                                             |  |   |

# Menu Usuário

Para que um usuário possa utilizar um sistema, ele precisa estar cadastrado e ser autorizado ao mesmo. A atribuição de permissões a um sistema é dada através da ligação do usuário em classes do sistema. Estes passos podem ser executados pelo menu *Usuário*.

Ao clicar no menu Usuário, é apresentada a tela Pesquisar Usuário, que abrirá com os botões Pesquisar, Limpar e Novo (este será apresentado se o usuário logado tiver permissão de inclusão). A partir desta tela poderá ser feita a pesquisa de usuários já cadastrados (para consulta e/ou manutenção) e a inclusão de um novo usuário. Estes processos serão detalhados nos próximos tópicos.

O SOE permite a consulta e manutenção apenas de usuários pertencentes à organização do usuário logado.

| PROCERGS SOE         | DESPRO - 58370 - Gabriel Peixot | o de Oliveira |   |   |  | - |
|----------------------|---------------------------------|---------------|---|---|--|---|
| Selecione um módulo: | Pesquisar Ilsuário              |               |   |   |  |   |
| Módulo SOE 🗸         |                                 |               |   |   |  |   |
| Usuário              | Pesquisar cimpar Novo           |               |   |   |  |   |
| Setor                |                                 |               |   |   |  |   |
|                      |                                 |               |   |   |  |   |
|                      | Organização:                    | DESPRO        |   |   |  |   |
|                      | Matrícula:                      | a             |   | 2 |  |   |
|                      | Nome:                           | FULADO*       | 0 |   |  |   |
|                      | Catan                           |               | ~ |   |  |   |
|                      | Setor:                          |               |   | • |  |   |
|                      |                                 |               |   |   |  |   |
|                      |                                 |               |   |   |  |   |
|                      |                                 |               |   |   |  |   |
|                      |                                 |               |   |   |  |   |
|                      |                                 |               |   |   |  |   |
| •                    |                                 |               |   |   |  |   |
|                      |                                 |               |   |   |  |   |
|                      |                                 |               |   |   |  |   |
|                      |                                 |               |   |   |  |   |
|                      |                                 |               |   |   |  |   |
|                      |                                 |               |   |   |  |   |
|                      |                                 |               |   |   |  |   |
|                      |                                 |               |   |   |  |   |
|                      |                                 |               |   |   |  |   |
|                      |                                 |               |   |   |  |   |
|                      |                                 |               |   |   |  |   |
| NEEDON VINC HELA     |                                 |               |   |   |  |   |
| ROCERGS              |                                 |               |   |   |  |   |

#### Inclusão de usuário

Para inclusão de um novo usuário, a partir da tela *Pesquisar Usuário*, clicar no botão *Novo*. Será apresentada a tela *Novo Usuário*, para o cadastro do usuário desejado. Os campos *Matrícula, Nome* e *Setor* são obrigatórios. Documentos de identidade e e-mails podem ser informados, mas são opcionais. Matrícula e documentos de identidade são únicos dentro da organização. E-mails devem ser únicos no cadastro do SOE.

Para concluir o cadastro, clicar no botão *Salvar*. Será gerada uma senha para o novo usuário, que será enviada para o email informado. Se nenhum e-mail foi informado, a senha gerada será apresentada para o administrador, devendo ser repassada para o usuário. Se o cadastro for concluído com sucesso, a tela será limpa e disponibilizada para novo cadastro.

| PROCERGS SOE<br>Controle de Acesso e Segurança    | DESPRO - 58370 - Gabriel Peixoto de Oliveira                                                                                                    |      | - |
|---------------------------------------------------|----------------------------------------------------------------------------------------------------|------|---|
| Selecione um módulo:<br>Módulo SOE  Usuário Setor | Novo Usuário<br>Salvar Lumpar Fechar                                                                                                    | <br> |   |
|                                                   | Organização: DESPRO<br>Matrícula: 999999<br>Nome: Fulano da Silva<br>Setor: DTI - Divisão de Tecnologia e Infra-estrutura V<br>CPF:<br>RG:  <br>1º e-mail:<br>2º e-mail:<br>3º e-mail: |      |   |

A senha é gerada expirada, devendo ser alterada no primeiro logon do usuário em algum sistema autorizado. A inclusão de um novo usuário também pode ser feita a partir do botão *Novo* na tela *Lista de Usuários*.

#### Lista de usuários

A consulta de usuários, a partir de alguns critérios de pesquisa, pode ser feita pela tela *Pesquisar Usuário*. Informar os critérios desejados e clicar no botão *Pesquisar*. O caracter \* pode ser utilizado como "coringa" para a pesquisa. Se nenhum critério for informado, serão listados todos os usuários da organização.

Será apresentada a tela *Lista de Usuários*, com a lista de usuários da organização que atendem aos critérios informados. Alguns dados do usuário são mostrados nesta lista. Para maiores detalhes de um usuário específico e manutenção de seu cadastro e permissões, consultar o usuário desejado.

| PROCERGS SOE         | DESPRO - 58370 - Gat | priel Peixoto de Olivei | ra    |           |                | <b>S</b>      |           |
|----------------------|----------------------|-------------------------|-------|-----------|----------------|---------------|-----------|
| Selecione um módulo: | Links de Linufaire   |                         |       |           |                |               |           |
| Módulo SOE 🗸         | Lista de Osuarios    |                         |       |           |                |               |           |
|                      | Pesquisar Novo       |                         |       |           |                |               |           |
| Usuário              |                      |                         |       |           |                |               |           |
| Setor                |                      |                         |       |           |                |               |           |
|                      |                      |                         |       |           |                |               |           |
|                      | Nome                 | Organização             | Setor | Matrícula | Prazo operação | Última sessão | Bloqueado |
|                      | Fulano da Silva      | DESPRO                  | DTI   | 888888    | 15/03/2026     |               |           |
|                      |                      |                         |       |           |                |               |           |

A partir desta tela, pode ser incluído um novo usuário (clicando no botão Novo), consultado um usuário específico

(clicando na linha do usuário desejado) ou realizada uma nova pesquisa (clicando no botão Pesquisar...).

### Consulta de usuário

Para consulta de um usuário, a partir da tela Lista de Usuários, clicar na linha do usuário desejado. Será apresentada a tela Consulta de Usuário com os dados do usuário desejado.

A partir desta consulta podem ser feitas diversas ações, através de botões que estarão disponíveis conforme as permissões do usuário logado. As ações possíveis são: *Alterar, Excluir, Atribuir Classes, Inicializar Senha* e *Renovar Prazo*. Serão detalhadas nos próximos tópicos.

| \$                             |                                                                             |      |  |
|--------------------------------|-----------------------------------------------------------------------------|------|--|
| Controle de Acesso e Segurança | DESPRO - 58370 - Gabriel Peixoto de Oliveira                                |      |  |
| Selecione um módulo:           | Consulta de Usuário                                                         |      |  |
| Módulo SOE 🗸                   | Alterari Excluiri Atribuir classes, Inicializar Senbal Renovar Prazo Fechar | <br> |  |
| Usuário                        |                                                                             |      |  |
| Setor                          |                                                                             |      |  |
|                                | Geral                                                                       |      |  |
|                                | Organização: DESPRO                                                         |      |  |
|                                | Matricula: 888888                                                           |      |  |
|                                | Nome: Fulano da Silva                                                       |      |  |
|                                | Setor: DTI                                                                  |      |  |
|                                | CPF:                                                                        |      |  |
|                                | RG:                                                                         |      |  |
|                                | 1º e-mail:                                                                  |      |  |
|                                | 2º e-mail:                                                                  |      |  |
|                                | S <sup>o</sup> e-Indii:                                                     |      |  |
| 1                              |                                                                             |      |  |
|                                |                                                                             |      |  |
| 1                              |                                                                             |      |  |
|                                |                                                                             |      |  |
|                                |                                                                             |      |  |
|                                |                                                                             |      |  |
|                                |                                                                             |      |  |
|                                |                                                                             |      |  |
|                                |                                                                             |      |  |
|                                |                                                                             |      |  |
|                                |                                                                             |      |  |
|                                |                                                                             |      |  |
|                                |                                                                             |      |  |
| DESENVOLVIDO PELA              |                                                                             |      |  |
| ROCERGS                        |                                                                             |      |  |
|                                |                                                                             |      |  |

### Alteração de usuário

Para manutenção dos dados cadastrais de um usuário, a partir da tela *Consulta de Usuário*, clicar no botão *Alterar*. Será apresentada a tela *Editar Usuário* com as informações do cadastro do usuário. Os campos *Organização, Matrícula e Prazo de operação* não podem ser alterados. Os demais ficam disponíveis para edição, sendo *Nome* e *Setor* informações obrigatórias.

| cione um módulo: | Editar Usuário     |                                  |                  |  |   |  |
|------------------|--------------------|----------------------------------|------------------|--|---|--|
| dulo SOE 🗸 🗸     | Salvar Fechar      |                                  |                  |  | - |  |
| irlo             | <u> </u>           |                                  |                  |  |   |  |
| r                |                    |                                  |                  |  |   |  |
|                  |                    |                                  |                  |  |   |  |
|                  | Organização:       | DESPRO                           |                  |  |   |  |
|                  | Matrícula:         | 888888                           |                  |  |   |  |
|                  | Nome:              | Fulano da Silva                  |                  |  |   |  |
|                  | Setor:             | DTI - Divisão de Tecnologia e Ir | nfra-estrutura V |  |   |  |
|                  |                    |                                  |                  |  |   |  |
|                  | CPF:               |                                  |                  |  |   |  |
|                  | RG:                |                                  |                  |  |   |  |
|                  | 1º e-mail:         |                                  |                  |  |   |  |
|                  | 2º e-mail:         |                                  |                  |  |   |  |
|                  | 3º e-mail:         |                                  |                  |  |   |  |
|                  | Prazo de operação; | 15/03/2026                       |                  |  |   |  |
|                  |                    |                                  |                  |  |   |  |
|                  |                    |                                  |                  |  |   |  |
|                  |                    |                                  |                  |  |   |  |
|                  |                    |                                  |                  |  |   |  |

Para efetivar as alterações, clicar no botão Salvar.

#### Exclusão de usuário

Para exclusão de um usuário, a partir da tela *Consulta de Usuário*, clicar no botão *Excluir*. Será apresentada na tela uma mensagem pedindo a confirmação da exclusão do usuário. Caso haja a confirmação, o usuário será **excluído** definitivamente da base de dados do SOE, sem a possibilidade de recuperação.

| PROCERGS SOE         | DESPRO - 58370 - Gabriel Peixoto de Oliveira                            |      | - |
|----------------------|-------------------------------------------------------------------------|------|---|
| Selecione um módulo: | Consulta de Usuário                                                     |      |   |
| Módulo SOE 🗸         | Alterar Excluir Atribuir classes Inicializar Senha Renovar Prazo Fechar |      |   |
| Usuário              |                                                                         |      |   |
| Setor                |                                                                         |      |   |
|                      |                                                                         | <br> |   |
|                      | Organização: DESPRO                                                     |      |   |
|                      | Nome: Ful                                                               |      |   |
|                      | Setor: DTI<br>Confirma exclusão do usuário?                             |      |   |
|                      | RG:                                                                     |      |   |
|                      | 1º e-mail:                                                              |      |   |
|                      | 2º e-mail:<br>3º e-mail:                                                |      |   |
|                      | Prazo de operação: 16/ Cancelar OK                                      |      |   |
|                      |                                                                         |      |   |
|                      |                                                                         |      |   |
|                      |                                                                         |      |   |
|                      | •                                                                       |      |   |
|                      |                                                                         |      |   |
|                      |                                                                         |      |   |
|                      |                                                                         |      |   |
|                      |                                                                         |      |   |
|                      |                                                                         |      |   |
|                      |                                                                         |      |   |
|                      |                                                                         |      |   |
|                      |                                                                         |      |   |
|                      |                                                                         |      |   |
|                      |                                                                         |      |   |
|                      |                                                                         |      |   |
| -                    |                                                                         |      |   |
|                      |                                                                         |      |   |

Após a exclusão, será apresentada a tela Pesquisar Usuário.

#### Inicialização de senha

Para inicialização da senha de um usuário, a partir da tela Consulta de Usuário, clicar no botão Inicializar Senha. Será apresentada na tela uma mensagem pedindo a confirmação da ação. Caso haja a confirmação, será gerada uma nova

senha para o usuário, que será enviada para os e-mails existentes no cadastro do mesmo. Se o usuário não tiver e-mail, a senha gerada será apresentada para o administrador, devendo ser repassada para o usuário. A senha é gerada expirada, devendo ser alterada no próximo logon do usuário em algum sistema autorizado.

| PROCERCS SOE         | DESPRO - 58370 - Gabriel Peixoto de Oliveira                              |  |  |
|----------------------|---------------------------------------------------------------------------|--|--|
| Selecione um módulo: | Consulta de Usuário                                                       |  |  |
| Módulo SOE 🗸         | - Alterar Excluir Atribuir classes Inicializar Senha Renovar Prazo Fechar |  |  |
| Usuário              |                                                                           |  |  |
| Setor                | Geral                                                                     |  |  |
|                      |                                                                           |  |  |
|                      | Matricula: 888                                                            |  |  |
|                      | Nome: Ful:                                                                |  |  |
|                      | CPF: Inicializar senha do usuário?                                        |  |  |
|                      | RG:<br>19 e-mail:                                                         |  |  |
|                      | 2º e-mail:                                                                |  |  |
|                      | 3º e-mail:<br>Prazo de operação: 16/ Cancelar OK                          |  |  |
|                      |                                                                           |  |  |
|                      |                                                                           |  |  |
|                      |                                                                           |  |  |
| ٠                    |                                                                           |  |  |
|                      |                                                                           |  |  |
|                      |                                                                           |  |  |
|                      |                                                                           |  |  |
|                      |                                                                           |  |  |
|                      |                                                                           |  |  |
|                      |                                                                           |  |  |
|                      |                                                                           |  |  |
|                      |                                                                           |  |  |
|                      |                                                                           |  |  |
| DESENVOLVIDO PELA    |                                                                           |  |  |
| ROCERGS              |                                                                           |  |  |

| \$                             |                                                                                                    | <b>a</b> |  |
|--------------------------------|----------------------------------------------------------------------------------------------------|----------|--|
| Controle de Acesso e Segurança | DESPRO - 58370 - Gabriel Peixoto de Oliveira                                                                                                    |          |  |
| Selecione um módulo:           | Consulta de Usuário                                                                                                    |          |  |
| Módulo SOE V                   | Alterar Excluir Atribuir classes Inicializar Senhal Renovar Prazo Fechar                                                                                                    |          |  |
| Usuário                        |                                                                                                    |          |  |
| Setor                          |                                                                                                    |          |  |
|                                | *Senha inicializada: Senha não pode ser enviada pelo e-mail. Usuário sem e-mail.<br>Informe ao usuário a senha gerada:<br>Bloquear janelas de confirmação desta página?<br>OK |          |  |
|                                |                                                                                                    |          |  |
| ľ                              |                                                                                                    |          |  |
|                                |                                                                                                    |          |  |
|                                |                                                                                                    |          |  |
|                                |                                                                                                    |          |  |
|                                |                                                                                                    |          |  |
|                                |                                                                                                    |          |  |
|                                |                                                                                                    |          |  |
|                                |                                                                                                    |          |  |

### Renovação de prazo de operação

Para renovação do prazo de operação de um usuário, a partir da tela *Consulta de Usuário*, clicar no botão *Renovar Prazo*. Será apresentada a tela *Renovar Prazo de Operação* com as informações básicas de identificação do usuário (Organização, Matrícula e Nome) e o campo para informar o *Novo prazo de operação*. A data máxima que pode ser informada é determinada em função do prazo máximo definido para a organização.

| PROCERGS SOE<br>Controle de Acesso e Segurança | DESPRO - 58370 - Gabriel Peixoto de Oliveira |
|------------------------------------------------|----------------------------------------------|
| Módulo SOF                                     | Renovar Prazo de Operação                    |
| Modulo Soc                                     | Salvar Fechar                                |
| Usuário                                        |                                              |
| Setor                                          |                                              |
|                                                |                                              |
|                                                | Organização: DESPRO                          |
|                                                | Matricula: 888886                            |
|                                                | Nome: Fulano da Silva                        |
|                                                | Novo prazo de operação: 16/03/2026           |
|                                                |                                              |
|                                                |                                              |
|                                                |                                              |
|                                                |                                              |
|                                                |                                              |
|                                                |                                              |
|                                                |                                              |
|                                                |                                              |
|                                                |                                              |
|                                                |                                              |
|                                                |                                              |
|                                                |                                              |
|                                                |                                              |
|                                                |                                              |
|                                                |                                              |
|                                                |                                              |
|                                                |                                              |
| DESENVOLVIDO PELA                              |                                              |
| TOCENOS                                        |                                              |

Para efetivar a alteração, clicar no botão Salvar.

#### Permissões – Atribuição de classes

A permissão de uso de um sistema do DETRAN por um usuário é dada através da ligação do usuário em classes do sistema a ser utilizado. Para a atribuição de classes para um usuário, a partir da tela *Consulta de Usuário*, clicar no botão *Atribuir classes*. Será apresentada a tela *Classes do Usuário* contendo duas caixas de listagem. A **caixa da esquerda** contém as classes que podem ser atribuídas para o usuário selecionado, conforme as permissões do usuário logado. A **caixa da direita** contém as classes já autorizadas ao usuário selecionado.

Para atribuir novas classes, basta selecioná-las na caixa da esquerda e clicar no botão com o sinal ">" e a mesma deverá aparecer na caixa da direita. Para remover uma classe já autorizada, basta selecioná-la na caixa da direita e clicar no botão com o sinal "<". Importante ressaltar que as atribuições são salvas no momento em que os botões ">" e "<" são clicados.

| PROCERGS SOE         | DESPRO - 58370 - Gabriel Peixoto de Oliveira                                                                    |          |                                              |                |         | - |
|----------------------|----------------------------------------------------------------------------------------------------|----------|----------------------------------------------|----------------|---------|---|
| Selecione um módulo: | Classes do Usuário - [DESPRO/888888 - Fulano da Silva]                                                          |          |                                              |                |         |   |
| Módulo SOE 🗸         | Eacharl                                                                                                    |          |                                              |                |         |   |
| Usuário              |                                                                                                    |          |                                              |                |         |   |
| Setor                |                                                                                                    |          |                                              |                |         |   |
|                      |                                                                                                    |          |                                              |                |         |   |
|                      | Classes Disponíveis                                                                                             |          | Classes autorizadas                          |                |         |   |
|                      | CLD - CLASSE TESTE GFC PROJETO -                                                                                |          | CLD - CLASSE TESTE GFC -                     |                |         |   |
|                      | CLD - CLASSE TESTE GID -                                                                                        |          |                                              |                |         |   |
|                      | CLD - CLASSE TESTE PRV -                                                                                        |          |                                              |                |         |   |
|                      | CLD - CLASSE TESTE VIN -                                                                                        |          |                                              |                |         |   |
|                      | CLD - DINFRA CDA COORDENADOR - Classe com ações<br>pertencentes ao Coordenador CDA.                             |          |                                              |                |         |   |
|                      | CLD - DINFRA CDA OPERADOR - Classe que tem mais ações que<br>o visualizador.                                    |          |                                              |                |         |   |
|                      | CLD - DINFRA CDA VISUALIZADOR - Classe com ações de<br>Consultar, imprimir, encaminhar e receber.               |          |                                              |                |         |   |
|                      | CLD - DINFRA CMP COORDENADOR - Classe que recebe todas as<br>ações do Coordenador da CMP                        | >        |                                              |                |         |   |
|                      | <ul> <li>CLD - DINFRA CMP OPERADOR - Classe com ações a mais do que<br/>o visualizador (Contratado).</li> </ul> | <        |                                              |                |         |   |
|                      | CLD - DINFRA CMP OPERADOR SERVIDOR - Classe para<br>operadores servidores.                                      |          |                                              |                |         |   |
|                      | CLD - DINFRA CMP VISUALIZADOR - Consultar, imprimir,<br>encaminhar e receber.                                   |          |                                              |                |         |   |
|                      | CLD - DINFRA CRI COORDENADOR - Todas as ações<br>pertencentes ao coordenador da CRI DINFRA                      |          |                                              |                |         |   |
|                      | CLD - DINFRA CRI OPERADOR - Com permissão de exclusão.                                                          |          |                                              |                |         |   |
|                      | CLD - DINFRA CRI VISUALIZADOR - Consulta, Impressão,<br>Encaminhar e Receber                                    |          |                                              |                |         |   |
|                      | CLD - DINFRA GAB CHEFE - Classe que recebe as ações do<br>coordenador                                           |          |                                              |                |         |   |
|                      | CLD - DINFRA GAB OPERADOR - Classe com ações para os<br>servidores do Gabinete.                                 |          |                                              |                |         |   |
|                      | Observação: Para selecionar mais de uma classe, mar                                                             | itenha a | tecia Crti (Control) pressionada e clique na | as classes des | ejadas. |   |

# **Menu Setor**

Todo usuário da organização precisa estar vinculado a um setor. A manutenção dos setores pelo administrador da organização se dá através do menu Setor.

Ao clicar no menu *Setor*, é apresentada a tela *Pesquisar Setor*, que abrirá com os botões *Pesquisar*, *Limpar* e *Novo* (este será apresentado se o usuário logado tiver permissão de inclusão). A partir desta tela poderá ser feita a pesquisa de setores já cadastrados (para consulta e/ou manutenção) e a inclusão de um novo setor. Estes processos serão detalhados nos próximos tópicos.

O SOE permite a consulta e manutenção apenas de setores pertencentes à organização do usuário logado.

| PROCERGS SOE<br>Contrast iss Accesso & Segurança<br>Selectone um módulo:<br>Módulo SOE<br>Usuário<br>Setor | DESPRO - 58370 - Gabriel Peixoto de Oliveira<br>Pesquisar Setor<br>Pesquisar Limper Xova |  | - |
|----------------------------------------------------------------------------------------------------|------------------------------------------------------------------------------------------|--|---|
|                                                                                                    | Organização: DESPRO                                                                      |  |   |
| PROCERGS                                                                                                   |                                                                                          |  |   |

#### Inclusão de setor

Para inclusão de um novo setor, a partir da tela *Pesquisar Setor*, clicar no botão *Novo*. Será apresentada a tela *Novo Setor*, para o cadastro do setor desejado. Os campos *Sigla* e *Nome* são obrigatórios.

Para concluir o cadastro, clicar no botão Salvar. Se o cadastro for concluído com sucesso, a tela será limpa e disponibilizada para novo cadastro.

| PROCERGS SOE         | DESPRO - 58370 - Gabriel Peixo | to de Oliveira |
|----------------------|--------------------------------|----------------|
| Selecione um módulo: | Novo Setor                     |                |
| Módulo SOE V         | Salvar Limpar Fechar           |                |
| Usuário              |                                |                |
| Setor                |                                |                |
|                      | Organização:                   | DESPRO         |
|                      | Sigla:                         |                |
|                      | Nome:                          |                |
|                      | Contato:                       |                |
|                      | Telefone:                      |                |
|                      | Endereço:                      |                |
|                      | Município:                     |                |
|                      | UF:                            |                |
|                      | CEP:                           |                |
|                      |                                |                |
|                      |                                |                |
|                      |                                |                |
|                      |                                |                |
|                      |                                |                |
|                      |                                |                |
|                      |                                |                |
| ROCERGS              |                                |                |

#### Lista de Setores

A consulta de setores pode ser feita pela tela *Pesquisar Setor*. Informar os critérios desejados e clicar no botão *Pesquisar*. O caracter \* pode ser utilizado como "coringa" para a pesquisa. Se nenhum critério for informado, serão listados todos os setores da organização.

Será apresentada a tela *Lista de Setores*, com a lista de setores da organização que atendem aos critérios informados. Alguns dados do setor são mostrados nesta lista. Para maiores detalhes de um setor específico e manutenção de seu cadastro, consultar o setor desejado.

| PROCERGS SOE<br>Controle de Acesso e Segurança | DESPRO - 58370 - Gabriel Peixoto de Oliveira | S 🔒 🗐                                   |  |  |  |  |
|------------------------------------------------|----------------------------------------------|-----------------------------------------|--|--|--|--|
| Selecione um módulo:                           | Lista de Setores                             |                                         |  |  |  |  |
| Módulo SOE V                                   | Pesquisar Novo                               |                                         |  |  |  |  |
| Usuário                                        |                                              |                                         |  |  |  |  |
| Setor                                          |                                              |                                         |  |  |  |  |
|                                                |                                              |                                         |  |  |  |  |
|                                                | Sigla                                        | Nome                                    |  |  |  |  |
|                                                | TESTE                                        | Selor Teste 1                           |  |  |  |  |
|                                                |                                              |                                         |  |  |  |  |
|                                                |                                              | (C) (C) (C) (C) (C) (C) (C) (C) (C) (C) |  |  |  |  |
|                                                |                                              |                                         |  |  |  |  |
|                                                |                                              |                                         |  |  |  |  |
|                                                |                                              |                                         |  |  |  |  |
|                                                |                                              |                                         |  |  |  |  |
|                                                |                                              |                                         |  |  |  |  |
|                                                |                                              |                                         |  |  |  |  |
|                                                | e                                            |                                         |  |  |  |  |
|                                                |                                              |                                         |  |  |  |  |
|                                                |                                              |                                         |  |  |  |  |
|                                                |                                              |                                         |  |  |  |  |
|                                                |                                              |                                         |  |  |  |  |
|                                                |                                              |                                         |  |  |  |  |
|                                                |                                              |                                         |  |  |  |  |
|                                                |                                              |                                         |  |  |  |  |
|                                                |                                              |                                         |  |  |  |  |
|                                                |                                              |                                         |  |  |  |  |
|                                                |                                              |                                         |  |  |  |  |
| DESENVOLVIDO PELA                              |                                              |                                         |  |  |  |  |
| ROCERGS                                        |                                              |                                         |  |  |  |  |
|                                                |                                              |                                         |  |  |  |  |

A partir desta tela, pode ser incluído um novo setor (clicando no botão *Novo*), consultado um setor específico (clicando na linha do setor desejado) ou realizada uma nova pesquisa (clicando no botão *Pesquisar...*).

#### Manutenção de setor

Para consulta e manutenção dos dados cadastrais de um setor, a partir da tela *Lista de Setores*, clicar na linha do setor desejado. Será apresentada a tela *Editar Setor* com as informações do cadastro do setor. Os campos *Organização, e Sigla* não podem ser alterados. Os demais ficam disponíveis para edição, sendo *Nome* obrigatório.

| PROCERGS SOE         | DESPRO - 58370 - Gabriel Peixo | to de Oliveira |  | - |
|----------------------|--------------------------------|----------------|--|---|
| Selecione um módulo: | Editar Setor                   |                |  |   |
| Módulo SOE 🗸         | Caluar Secon                   |                |  |   |
| Usuário              | salvar recitar                 |                |  |   |
| Setor                |                                |                |  |   |
|                      | Geral                          |                |  |   |
|                      | Organização:                   | DESPRO         |  |   |
|                      | Sigla:                         | TESTE1         |  |   |
|                      | Nome:                          | Setor Teste 1  |  |   |
|                      | Contato:                       |                |  |   |
|                      | E-mail setor:                  |                |  |   |
|                      | Telefone:                      |                |  |   |
|                      | Endereço:                      |                |  |   |
|                      | Município:                     |                |  |   |
|                      | UF:                            |                |  |   |
|                      | CEP:                           |                |  |   |
|                      |                                |                |  |   |
|                      |                                |                |  |   |
|                      |                                |                |  |   |
|                      |                                |                |  |   |
|                      |                                |                |  |   |
|                      |                                |                |  |   |
|                      |                                |                |  |   |
|                      |                                |                |  |   |

Para efetivar a alteração, clicar no botão Salvar.

Não é possível excluir setores, em caso de dúvida consulte o setor de Credenciados do DETRAN/RS.